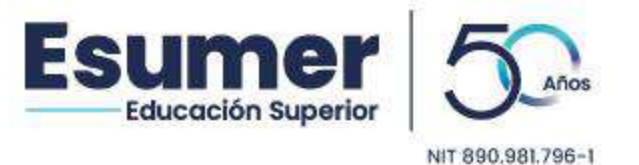

## **INSTRUCTIVO PARA EL PROCESO DE INSCRIPCIONES**

1. Ingrese a <u>www.esumer.edu.co</u>, haga clic en el botón Aspirantes y seleccione Proceso de Inscripción.

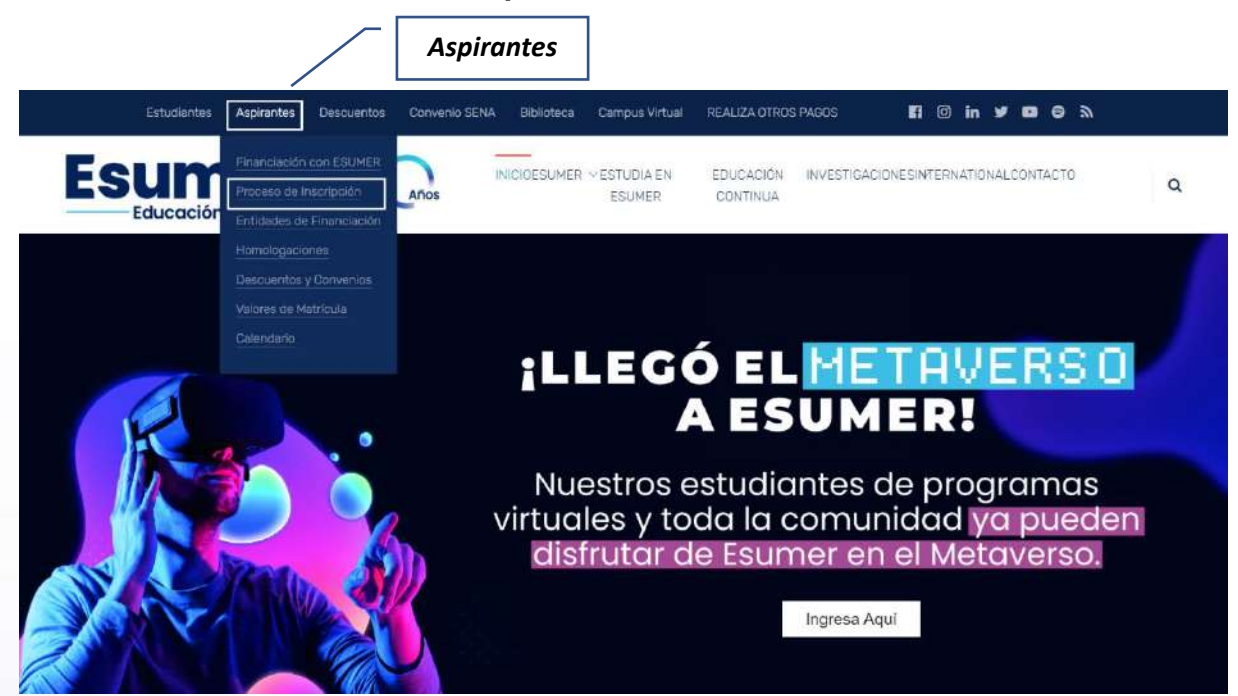

2. De igual forma, puede ingresar directamente desde el Banner de Inscripciones.

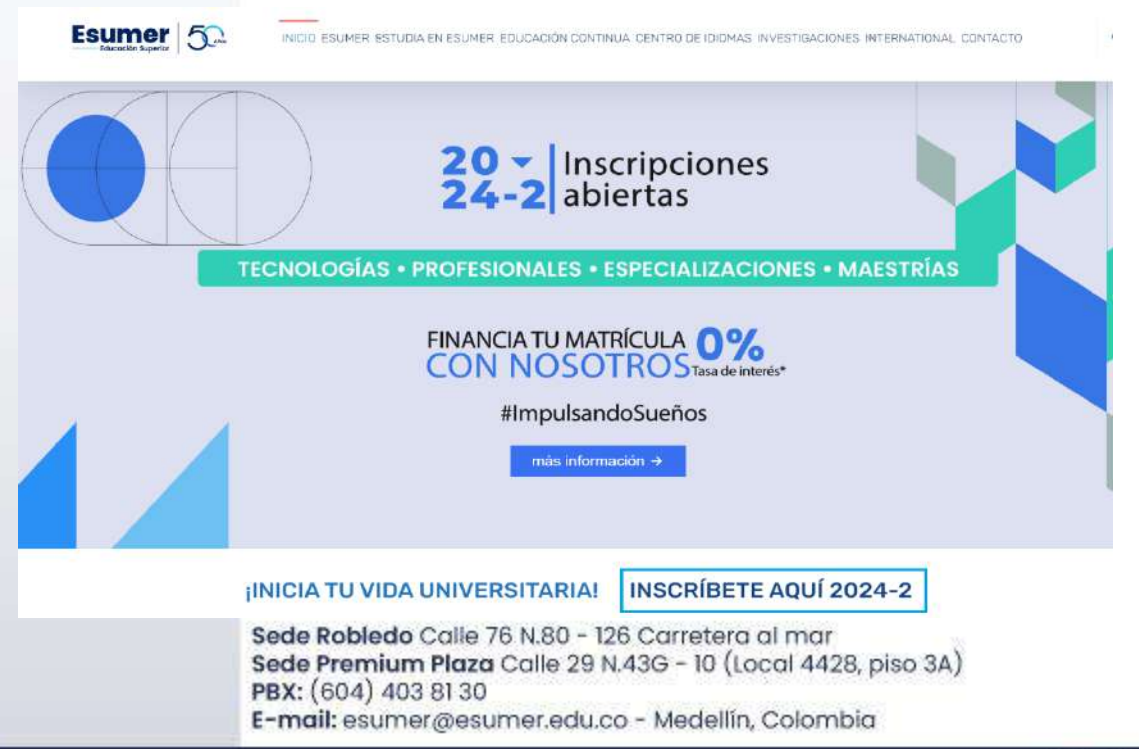

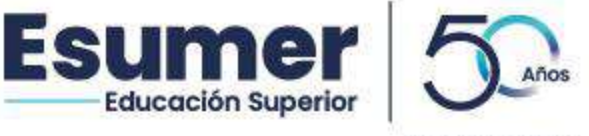

NIT 890.981.796-1

## 3. Haga clic en Inscripción en Línea.

| Lea con atención las siguientes indicaciones para realizar su proceso de inscripción:                                                                                               | TUTORIAL DE INSCRIPCIONES        |
|----------------------------------------------------------------------------------------------------|----------------------------------|
| 1. Diligencie el formulario de datos personales.<br>2. Seleccione programa y jornada de interés.<br>3. Imprima liquidación y realice el pago de los derechos de inscripción.        |                                  |
| 4. Regrese al sistema para finalizar el proceso eligiendo fecha de entrevista y entregando<br>la documentación requerida.                                                           | • Tarifas                        |
| Descargue y tenga a la mano la guía de aspirantes correspondiente al nivel de estudio al que aspira.<br>El sistema le permitirá de manera fácil y rápida, llevar a cabo el proceso. | Gula Aspirantes Pregrados 2024-2 |
| Si usted tiene alguna duda, por favor comuníquese con un asesor en el área de mercadeo institucional,<br>al PBX: (60) (4) 403 81 30 opción 1.                                       | Gula Aspirantes Posgrados 2024-2 |
| INSCRIPCIÓN EN LÍNEA 🕒                                                                                                    | 8                                |
|                                                                                                    | ripción en Línea                 |

- 4. Este paso lo llevará al Sistema Academice CLIC, donde iniciará el proceso de inscripción.
- 5. Seleccione el tipo y número de documento de identidad.
- 6. Haga clic en Entrar.

|                            |                                  | www.esumer.edu.co     |
|----------------------------|----------------------------------|-----------------------|
| 1                          | PROCES                           | OF RECEPCER           |
| esar Documento de Identida | ad                               |                       |
|                            | heaters.                         |                       |
|                            |                                  |                       |
|                            |                                  |                       |
|                            |                                  |                       |
|                            |                                  |                       |
|                            | Tino de                          | Clic en Entrar        |
|                            | Tipo de<br>Documento y           | Clic en <i>Entrar</i> |
|                            | Tipo de<br>Documento y<br>Número | Clic en <i>Entrar</i> |

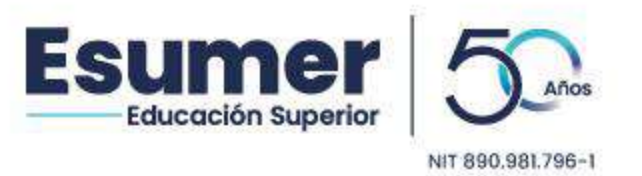

- Original Discrete de la desende de la composition de la desende de la composition de la desende de la composition de la composition d
- 7. Si desea continuar con el proceso de inscripción, haga clic en SI.

8. Complete el formulario de datos personales y haga clic en Guardar.

| A TRANSPORT DEPTHY AND LEAST AND                   | with an or of the second second s |                     | 1.0 C. Manual                                                                                                    | н <b>Ш + 1</b>          |
|----------------------------------------------------|----------------------------------------------------------------------------------------------------|---------------------|----------------------------------------------------------------------------------------------------|-------------------------|
|                                                    | ES                                                                                                    | ICIÓN UNIVERSITARIA | Creamos Conocin<br>Empres                                                                                                    | niento<br>sarial        |
|                                                    | 1                                                                                                    |                     | www.esume                                                                                                    | enedu.co                |
|                                                    |                                                                                                    | PROCESO DE P        | NSCRIPCIÓN                                                                                                    | -                       |
| 🖬 Nuevo Interesado                                 |                                                                                                    |                     |                                                                                                    |                         |
| (*) Careco Obligatione                             |                                                                                                    |                     |                                                                                                    |                         |
| * Primar Monikra                                   | Gagunda Mankra                                                                                                    | * Pyin              | ner Apullido                                                                                                    | Segundo Apullido        |
| * Docemente                                        | * Tipo Docamunto                                                                                                    | Tarje               | ta de Jduetidad                                                                                                    | Ciudad Expedición       |
| 43034708                                           | Cardula de Cardadar                                                                                                    | da 👘                |                                                                                                    | selectione              |
| * Facha Lupadicida Decumento                       | Likets Hiltsr                                                                                                    | * tell              | there.                                                                                                    | * Tipo de l'inneporte   |
|                                                    | 20<br>20                                                                                                    |                     |                                                                                                    | Description (1)         |
| * Corros Llarbránico                               | * Confirmar Corres                                                                                                    | * Cel               | ula Gardi                                                                                                    | * Companya Caroline     |
| * Braccido Batidaecia                              |                                                                                                    |                     |                                                                                                    |                         |
| Nincro I                                           | Letva Nieves                                                                                                    | n Lebra Rine        | re Obres reverferistices Claded                                                                                                    | Consumer y Exercise     |
|                                                    | Statute of t                                                                                                    |                     | Selucion                                                                                                    | m                       |
| Réserv de Harmands                                 | togar que ocupa                                                                                                    | Hout                |                                                                                                    | * secho de Nacionalita  |
|                                                    |                                                                                                    |                     |                                                                                                    |                         |
| * Graps sampalses                                  | · Ginero                                                                                                    | 1 Ke                | ata Sociaecodesica<br>TDATO 1                                                                                                    | 1                       |
|                                                    |                                                                                                    |                     |                                                                                                    | 14.                     |
| LINCAR MACINITANYO                                 | · Reportaneous                                                                                                    | 1.04                |                                                                                                    |                         |
|                                                    |                                                                                                    |                     | Deale                                                                                                    |                         |
|                                                    |                                                                                                    |                     |                                                                                                    |                         |
| " «Cánar se mitesi de este programs"<br>Seleccione |                                                                                                    |                     |                                                                                                    |                         |
| * «Por qui unagri a laurar a al programe?          |                                                                                                    |                     |                                                                                                    |                         |
| Selectione                                         |                                                                                                    |                     |                                                                                                    |                         |
|                                                    |                                                                                                    |                     |                                                                                                    | Guardar Bala            |
|                                                    |                                                                                                    |                     |                                                                                                    |                         |
|                                                    |                                                                                                    |                     |                                                                                                    | /                       |
|                                                    |                                                                                                    |                     |                                                                                                    | Clic en                 |
|                                                    |                                                                                                    |                     | and the second of the second second se | Guardar                 |
| S                                                  | ede Robledo Co                                                                                                    | alle 76 N.80 - 12   | 6 Carretera al mal                                                                                                    | Suului                  |
| S                                                  | ede Premium P                                                                                                    | laza Calle 29 N     | .43G - 10 (Local 44)                                                                                                    | 28, piso 3A)            |
| PI                                                 | BX: (604) 403 8                                                                                                    | 31 30               | usang mananganiti                                                                                                    | are and a second second |
|                                                    |                                                                                                    |                     |                                                                                                    |                         |

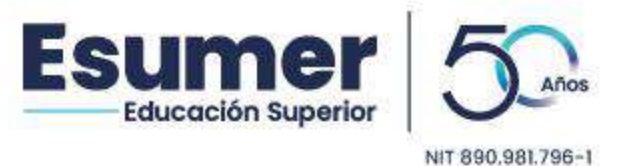

9. Seleccione el nivel de estudio del programa al que desea inscribirse y la jornada de interés.

| ste proceso requiere que el navegador utilizado tenga desbloqu                                                                                                    | Jeadas las paginas emergenti                                                  | 15.                                                                                             |                                                                                    |
|----------------------------------------------------------------------------------------------------|-------------------------------------------------------------------------------|-------------------------------------------------------------------------------------------------|------------------------------------------------------------------------------------|
| Ihrome: Conguración > Privacidad y segundad > Configuración de situireFox: Opciones > Privacidad y segundad > Permisos > Bloquear ve<br>dge: Conguración > Privacidad y segundad > Segundad > Bloquear le | os web > Ventanas emergentos<br>intanas emergentos<br>os elementos emergentos | y redirecciones > Bloquear                                                                      |                                                                                    |
| La Institución Universitaria Esumer desarrolla con diferent<br>educación formal y no formal. Estamos comprometidos en<br>transformación de la sociedad. Consulta los convenios aq                         | tes entidades y empresas o<br>generar diferentes accion<br>ul.                | tel sector público y privado allanzas<br>es y beneficios que permitan el creo                   | estratégicas para facilitar el acceso a la<br>cimiento del sector empresarial y la |
| úsqueda de Programas Abiertos                                                                                                    |                                                                               |                                                                                                 |                                                                                    |
| Búsqueda de Programas Abiertos<br>Filtrar por Nivel de Estudio                                                                                                    |                                                                               | Seleccione la jornada de su interés                                                             | N.                                                                                 |
| 3ùsqueda de Programas Abiertos<br>Filtrar por Nivel de Estudio<br>Seleccione                                                                                                    |                                                                               | Seleccione la jornada de su interés                                                             | <b>3.</b>                                                                          |
| Büsqueda de Programas Abiertos Filtrar por Nivel de Estudio Seleccione Seleccione                                                                                                    |                                                                               | Seleccione la jornada de su Interés<br>Seleccione                                               | mación de grupos                                                                   |
| Búsqueda de Programas Abiertos<br>Filtrar por Nivel de Estudio<br>Seleccione.<br>TECNOLOGIA<br>UNIVERSITARIO HOMOLOGACIÓN<br>UNIVERSITARIO (9 SEMESTRES)<br>ESPECIALIZACIÓN                               | Ninguna fila (                                                                | Seleccione la jornada de su Interés<br>Seleccione                                               | mación de grupos                                                                   |
| Búsqueda de Programas Abiertos<br>Filtrar por Nivel de Estudio<br>Seleccione .<br>TECNOLOGIA<br>UNIVERSITARIO (9 SEMESTRES)<br>ESPECIALIZACIÓN<br>MAESTRÍA                                                | Ninguna fila e<br>Sat                                                         | Seleccione la jornada de su interés<br>Seleccione.<br>DIURNO<br>NOCTURNO<br>SABATINO<br>VIRTUAL | mación de grupos                                                                   |
| Büsqueda de Programas Abiertos<br>Filtrar por Nivel de Estudio<br>Seleccione .<br>TECNOLOGIA<br>UNIVERSITARIO (HOMOLOGACIÓN<br>UNIVERSITARIO (9 SEMESTRES)<br>ESPECIALIZACIÓN<br>MAESTRÍA                 | - Seleccioi                                                                   | Seleccione la jornada de su interés<br>Seleccione.<br>DIURNO<br>NOCTURNO<br>SABATINO<br>VIRTUAL | mación de grupos                                                                   |

10. A continuación, seleccione el programa haciendo clic en el botón seleccionar con el signo

| Filtrar po | or Nivel de | Estudio            |                                         | Seleccione la jornada   | de su interés.      |             |             |           |
|------------|-------------|--------------------|-----------------------------------------|-------------------------|---------------------|-------------|-------------|-----------|
| TECNO      | LOGIA       | ~                  |                                         | DIURNO                  | ~                   |             |             |           |
|            |             |                    |                                         | Las jornadas estān su   | jetas a conformació | n de grupo: | S           |           |
| sta de     | programa    | s con aspiraciones | abiertas                                |                         |                     |             |             |           |
| Año        | Periodo     |                    | Programa                                |                         | Jornada             | Perfil      | Seleccionar | Descargar |
| 2024       | 2           | TECNOLOGÍA EN CO   | MERCIO INTERNACIONAL                    |                         | MEXTO               | -           | +           | 1         |
| 2024       | 2           | TECNOLOGÍA EN GES  | STIÓN ADMINISTRATIVA Y FINANCIERA       |                         | MIXTO               | 4           | +           | 1         |
| 2024       | 2           | TECNOLOGÍA EN GES  | STIÓN DE COMERCIO INTERNACIONAL VIRTUAL |                         | VIRTUAL             | 8           | / +         | 1         |
| 2024       | z           | TECNOLOGÍA EN GES  | STION DE MERCADEO VIRTUAL               | TÓN DE MERCADEO VIRTUAL |                     |             | +           | 1         |
| 2024       | 2           | TECNOLOGÍA EN GES  | STIÓN DE MERCADEO                       |                         | MIXTO               | 1           | +           | 1         |
| 2024       | 2           | TECNOLOGIA EN GES  | STION LOGISTICA                         |                         | MIXTO               |             | +           | ±.        |
|            |             |                    |                                         |                         | /                   |             |             |           |
|            |             |                    |                                         | Seleccior               | ne 🖌                |             |             |           |
|            |             |                    |                                         | ol prograv              |                     |             |             |           |
|            |             |                    |                                         | ei prograi              | IId                 |             |             |           |
|            |             |                    | Sede Robledo Calle 76                   | N.80 - 126 Carrete      | era al mar          |             |             |           |
|            |             |                    | Sede Premium Plaza                      | Calle 29 N 43G - 10     | (Local 442)         | 8 piso      | 34)         |           |
|            |             |                    | PBY: (604) 403 81 30                    |                         | frood the           | of proo     | Sec.        |           |
|            |             |                    | F-mail: 201900130                       | anduna Mada             |                     | aler.       |             |           |

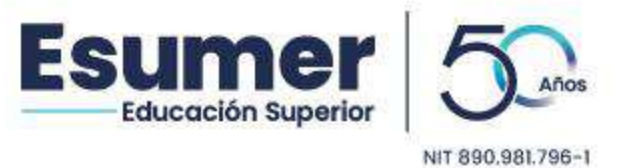

11. El sistema generará la liquidación de inscripción, seleccione Imprimir Factura o Pagar en línea.

| Esu                        | mer 5                                                                                                    | FUNDACION UN<br>PUNDACION UN<br>DIR: Calle 76 Nr<br>TEL:403 8130<br>NTT: 890981796-                                        | IIVERSITARIA ESUMI<br>o. 80 126 - Carretera /<br>1                                          | ER<br>al Mar                         | BANCOLOMB                 | BIA-0051369                           | 5460                 |                          | LIQU          | IDACION DE<br>MATRICULA<br>AC-242139<br>Referencia<br>2421391011 |
|----------------------------|----------------------------------------------------------------------------------------------------|----------------------------------------------------------------------------------------------------|---------------------------------------------------------------------------------------------|--------------------------------------|---------------------------|---------------------------------------|----------------------|--------------------------|---------------|------------------------------------------------------------------|
|                            | TERCERO: Sopor                                                                                                    | te Clic                                                                                                    | DOCUMENTO:<br>930.531                                                                       | DIRECCIÓN:                           |                           |                                       | TELÉFONO:<br>4038130 | CIUDAD: E                | NVIGADO       |                                                                  |
| FECHA CO<br>16/04/2024 219 | D. PROGRAMA                                                                                                    | PROGRAM                                                                                                    | IA<br>GÍA EN COMERCIO IN                                                                    | TERNACION                            | AL                        |                                       |                      |                          | AND 2024      | PERIODO                                                          |
| CÓDIGO<br>4150051          |                                                                                                    | ONES                                                                                                    |                                                                                             | CON                                  | CEPTO                     |                                       |                      |                          |               | TOTAL (+) \$158.000                                              |
|                            |                                                                                                    |                                                                                                    |                                                                                             |                                      |                           |                                       |                      |                          |               |                                                                  |
| TOTAL LIQUIDAC             | CIÓN                                                                                                    |                                                                                                    |                                                                                             |                                      |                           |                                       |                      |                          |               | \$158.000                                                        |
| TOTAL A PAG                | AR HASTA 23/08                                                                                                    | /2024                                                                                                    |                                                                                             |                                      |                           |                                       |                      |                          |               | \$158.000<br>0.0%                                                |
| TOTAL A PAG                | AR HASTA 23/08                                                                                                    | 2024                                                                                                    |                                                                                             |                                      |                           |                                       |                      |                          |               | \$158.000                                                        |
| Historial de Aspira        | Aspiraciones<br>guiere que el naveg<br>ación > Privacidad y a<br>s⇒ Privacidad y seg<br>in > Privacidad y seg<br>in > Privacidad y seg<br>ciones realizadas | ador utilizado tengá desblo<br>egundad > Conliguración de s<br>indiad > Permisos > Bioquear<br>indad > Segundad > Bioquear | quoadas las paginas<br>ituos web > Ventanas<br>ventanas envergentes<br>Tos elementas enverg | emergentes<br>emergentes y<br>jentes | r.<br>redirecciónés > Blo | quear                                 |                      |                          |               | 1                                                                |
| Deper                      | idencias                                                                                                    | Programa                                                                                                    | Fecha Aspira                                                                                | ción Año                             | čEs<br>Periodo Reingres   | ۲Fs<br>Transferenci<br>o? o cambio de | ia<br>Fecha Entrev   | ista Imprimir<br>Factura | Pagos En Líne | a Seleccionar Cambiar                                            |
| ESTUDIOS EMPRE<br>MERCADEO | SARIALES Y DE                                                                                                    | ECNOLOGÍA EN GESTIÓN<br>IDMINISTRATIVA Y FINANCIER                                                                         | 04/10/202                                                                                   | 3 2024                               | 1 No                      | No                                    |                      | ÷                        | 展             | 0                                                                |
|                            |                                                                                                    | Sada Bablada                                                                                                    |                                                                                             | <b>A)</b> Imp<br>Facto               | rimir<br>ura              | E                                     | 3) Pagar<br>Línea    | en                       |               |                                                                  |

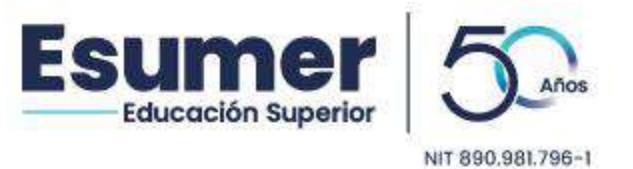

*Nota:* Puede realizar el pago en línea a través del Sistema Académico CLIC, en cualquier sucursal de Bancolombia o en la oficina de tesorería ubicada en la Sede Robledo.

Una vez realizado el pago, ingrese nuevamente al sistema a través del botón **inscripción en línea**, para programar la entrevista y cargar documentación requerida.

12. Haga Clic en el botón Seleccionar

| 🕖   pruebasdic <b>esumer.edu.co</b> /sao/guardarAspirant                                                    | eExtranet.do                                                                  |                              |                       | C Q. Buscar      |                                                     | ☆ €                                                     | + #             |   |
|----------------------------------------------------------------------------------------------------|-------------------------------------------------------------------------------|------------------------------|-----------------------|------------------|-----------------------------------------------------|---------------------------------------------------------|-----------------|---|
|                                                                                                    | <b>ESUMER</b>                                                                 |                              | Creamos               |                  | niento                                              |                                                         |                 |   |
|                                                                                                    |                                                                               |                              |                       | Empre            | sarial                                              |                                                         |                 |   |
|                                                                                                    |                                                                               |                              | WW                    | w.esum           | er.edu.co                                           |                                                         |                 |   |
|                                                                                                    | PRO                                                                           | CESO DE INSCRIPCIÓN          |                       |                  | -                                                   |                                                         |                 |   |
| III Historial de Aspiraciones                                                                               |                                                                               |                              |                       |                  |                                                     |                                                         |                 |   |
| Información General de la Aspiración<br>Documento                                                           |                                                                               |                              | Nombre Aspire         | snte             |                                                     |                                                         |                 |   |
| 32256437                                                                                                    | ANA MARIA PEREZ QUINTERO                                                      |                              |                       |                  |                                                     |                                                         |                 |   |
| Para diligentiar los formularios de aspiración de un p<br>Lista de Aspiraciones realizadas<br>Deposidencias | rograma haga dic en la opción Seleccionar<br>Programa                         | Fecha Amiración              | Ada                   | Periodo          | cEs Transferencia Fr<br>Reingreso? o combin de Entr | ecka Imprime <sup>-Pagos</sup><br>neviste Facture Lines | eccienar Cambia | M |
| ESTUDIOS EMPRESARIALES Y DE MERCADEO                                                                        | TECNOLOGÍA EN MERICADEO - MEDELLÍN                                            | 18/10/2016                   | 2017                  | 1                | No No                                               |                                                         | 10              | j |
|                                                                                                    |                                                                               |                              |                       |                  |                                                     |                                                         |                 |   |
|                                                                                                    | Sede Robledo Calle 76 N.8<br>Sede Premium Plaza Calle<br>PBX: (604) 403 81 30 | 30 - 126 Car<br>9 29 N.43G - | retera a<br>- 10 (Loc | l mar<br>al 4428 | 3, piso 3A)                                         |                                                         |                 |   |

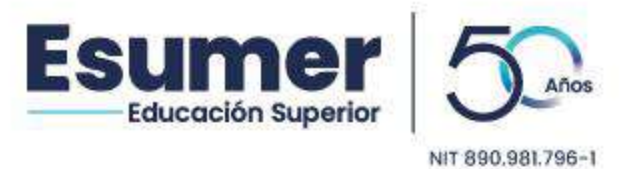

**13.** Proceda a seleccionar la modalidad de entrevista **Virtual** o **Presencial** y lea detenidamente las recomendaciones para la entrevista.

| Seleccionar Entrevista                                                                   |                                                                                                    |                                                                                                    |                                                        |                                      |              |
|------------------------------------------------------------------------------------------|----------------------------------------------------------------------------------------------------|----------------------------------------------------------------------------------------------------|--------------------------------------------------------|--------------------------------------|--------------|
| (*)Campo Obligatorio<br>Informació <mark>n</mark> General de la <mark>A</mark> spiración |                                                                                                    |                                                                                                    |                                                        |                                      |              |
| Nombre Aspira                                                                            | ante Programa                                                                                                    | Fecha Aspiración                                                                                                    | Año                                                    | Periodo                              | Formulano    |
| Soporte Clic                                                                             | ADMINISTRACIÓN FINANCIERA CONVENIOS                                                                                                    | 14/04/2023                                                                                                    | 2023                                                   | 2                                    | 5/6          |
| Le informamos que su entrevi                                                             | Sta será programa de manera virtual, a través de la plataforma Har<br>cámara. Aspirante usted recibirá una invitación mediante co                                                                                                    | a Entrevista<br>Igouts Meet. Para la realización de la e<br>reos electrónico para hacer la conexió                                            | ntrevista debe co<br>n.                                | ontar c <mark>on</mark> micróf       | 000 Y        |
| Le informamos que su entrevi<br>Para la entrevista es necesa                             | Recomendaciones par<br>sta será programa de manera virtual, a través de la plataforma Har<br>cámara. Aspirante usted recibirá una invitación mediante co<br>rrio que presente de forma digital los documentos solicitados de ac                                                                                  | a Entrevista<br>Igouls Meet. Pars la realización de la e<br>reco electrónico para hacer la conexió<br>Jerdo al nivel de ingreso. Por favor ha | entrevista debe co<br>n.<br>ga clic aquí para          | ontar con micróf<br>ver la informaci | оло у<br>ón. |
| Le informamos que su entrevi<br>Para la entrevista es necesa                             | Recomendaciones par<br>sta será programa de manera virtual, a través de la plataforma Har<br>cámara. Aspirante usted recibirá una invitación mediante co<br>rrio que presente de forma digital los documentos solicitados de acu<br>"Modalidad Entrevista                                                        | a Entrevista<br>gouls Meet. Para la realización de la e<br>reco electrónico para hacer la conexió<br>uerdo al nivel de ingreso. Por favor ha  | ntrevista debe cı<br>n.<br>ga clic aquí para           | ontar con micróf<br>ver la informaci | onoγ         |
| Le informamos que su entrevi                                                             | Recomendaciones par<br>sta será programa de manera virtual, a través de la plataforma Han<br>cámara. Aspirante usted recibirá una invitación mediante co<br>into que presente de forma digital los documentos solicitados de aci<br>"Hodalidad Entrevista<br>Virtual<br>Presencial                               | a Entrevista<br>gouts Meet. Poro la realización de la e<br>reco electrónico para hacer la conexió<br>serdo al nivel de ingreso. Por favor ha  | mtrevista debe co<br>n.<br>g <b>a clic aquí</b> para   | ontar con micróf                     | ono y<br>ón. |
| Le informamos que su entrevi                                                             | Recomendaciones par<br>sta será programa de manera virtual, a través de la plataforma Har<br>cámara. Aspirante usted recibirá una invitación mediante co<br>into que presente de forma digital los documentos solicitados de aci<br>"Hodalidad Entrevista<br>Virtual<br>Virtual<br>Virtual<br>Virtual<br>Virtual | a Entrevista<br>gouts Meet. Poro la realización de la e<br>reco electrónico para hacer la conexió<br>serdo al nivel de ingreso. Por favor ha  | intrevista debe co<br>n.<br>G <b>ga clic aquí</b> para | ver la informaci                     | ono y<br>ón. |

- Al seleccionar **modalidad virtual**, el entrevistador asignado le enviará enlace de conexión al correo electrónico registrado.
- Si selecciona **modalidad presencial** debe presentarse el día y en la hora elegida en la Sede Robledo de la Institución Universitaria Esumer.

Sede Robledo Calle 76 N.80 - 126 Carretera al mar Sede Premium Plaza Calle 29 N.43G - 10 (Local 4428, piso 3A) PBX: (604) 403 81 30 E-mail: esumer@esumer.edu.co - Medellín, Colombia

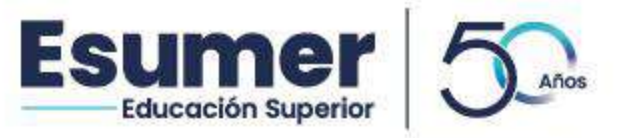

**14.** Posteriormente seleccione la fecha y hora en que desea asistir a la entrevista, <sup>NIT 890.981.796-1</sup> haga clic en **seleccionar** y lea toda la información que le aparece en el anuncio.

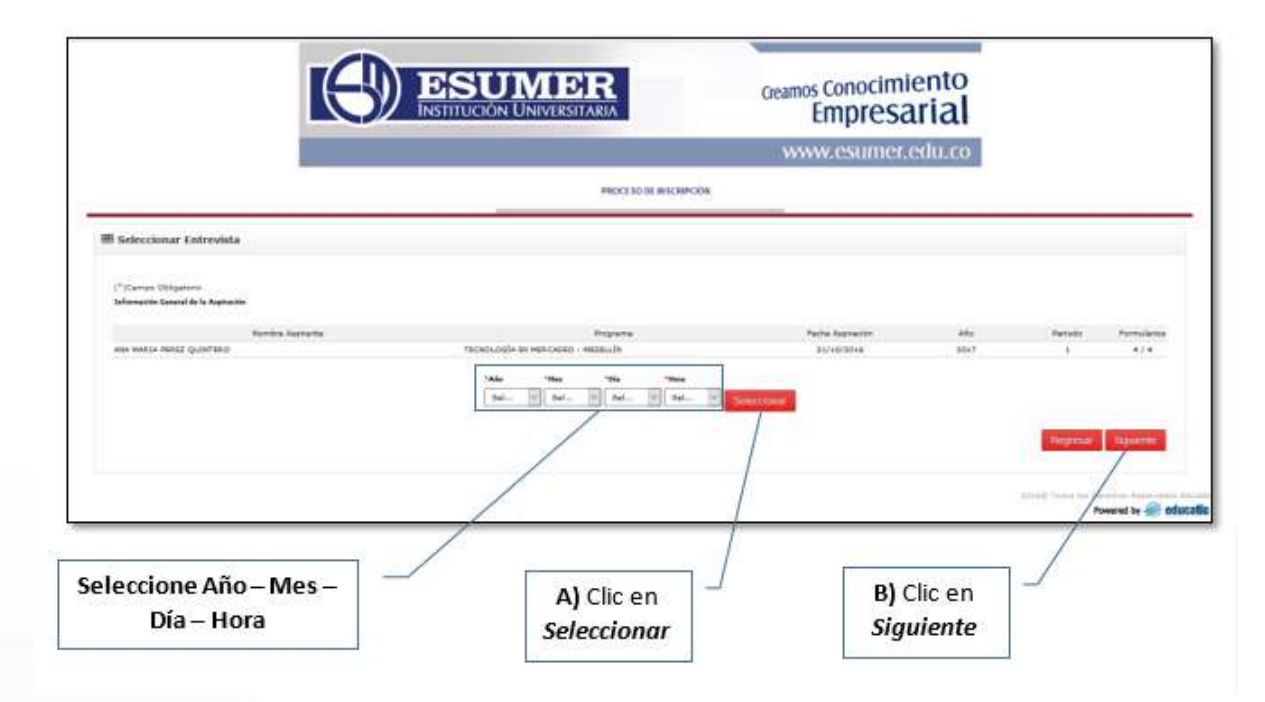

**15.**En esta etapa podrá visualizar la información de la entrevista previamente asignada.

| NO           | mbre Aspirante                            | Proorama                                        | Fecha Aspiración                  | Año   | Periodo | Formulario |
|--------------|-------------------------------------------|-------------------------------------------------|-----------------------------------|-------|---------|------------|
| Soporte Clic | ADMINISTRACIÓN CON<br>CONVENIOS           | MERCIAL Y DE MERCADEO                           | 04/10/2023                        | 2024  | 1       | 1 / 2      |
|              | Para realizar un cambio en la fecha de la | a cita seleccionada, debe comu                  | nicarse con admisiones y registro |       |         |            |
|              | 1 Recoment                                | <b>Jaciones para Entr</b><br>Entrevista Virtual | revista                           |       |         |            |
|              |                                           | nformación de la Entrevista                     |                                   |       |         |            |
|              | Entrevistador                             | Heman De Jesus Mo                               | ona Martinez                      |       |         |            |
|              | Fecha Entrevista (dd/mm/yyyy):            | 9/10/2023                                       |                                   |       |         |            |
|              | Hora Entravista (24h):                    | 09:30                                           |                                   |       |         |            |
|              | Bloque:                                   | PRESENCIAL / VIRT                               | UAL                               |       |         |            |
|              | Lugar:                                    | PRESENCIAL / VIRT                               | JAL                               |       |         |            |
|              | Tipo Entrevista:                          | VIRTUAL                                         |                                   |       |         |            |
|              |                                           | Imprimir                                        | Clic en el Siguient               | Regre | sar 1/2 | Siguiente  |
|              |                                           |                                                 |                                   |       |         |            |

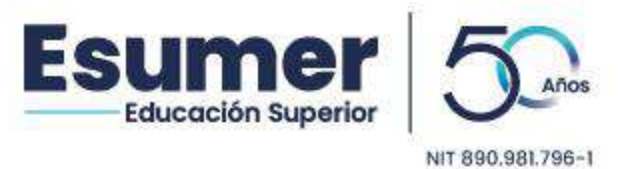

**16.** Realice el cargue de los documentos requeridos según el nivel de estudio. Si no los posee puede hacer entrega de los mismos al momento de la entrevista en formato digital.

| Ingresar Documentación            |                                                                                                    |                                                | 1  |
|-----------------------------------|----------------------------------------------------------------------------------------------------|------------------------------------------------|----|
| Por favor ingrese la documentació | n requerida                                                                                                    |                                                |    |
| (*)Campo Obligatorio              | Documentos Requeridos                                                                                                    | Archivo (imagen en formato gif, jpg, pdf, png) |    |
|                                   | Seleccione.                                                                                                    | Example: No se ha selection to ningún archivo. |    |
| Lista de Documentos Entregados    | Seleccione<br>CERTIFICADO DE CALIFICACIONES (Obligatorio)<br>DIPLOMA O ACTA DE GRADO (Obligatorio)<br>DOCUMENTO DE IDENTIDAD (Obligatorio)<br>PRUEBA DE ESTADO (ICFES o Sahor 11) (Obligatorio)<br>PRUEBA DE ESTADO (Sahor TyT) (Obligatorio)<br>RECEJO DE PAGO | Ingresar<br>Iontrada<br>Regresar 2/2 Siguiente | ľ, |
| Seleccione el<br>documento        | C                                                                                                    | lic en Ingresar                                |    |

17. Haga clic en Siguiente para finalizar el proceso.

Cualquier inquietud puede comunicarse al 4038130 Ext 4139, 4203, 4127

Sede Robledo Calle 76 N.80 - 126 Carretera al mar Sede Premium Plaza Calle 29 N.43G - 10 (Local 4428, piso 3A) PBX: (604) 403 81 30 E-mail: esumer@esumer.edu.co - Medellín, Colombia